## HOW IT WORKS Group Study rooms

Go to UT Capitole intranet and click on **«applications**» at the top right, then click on **«BUBOX»** 

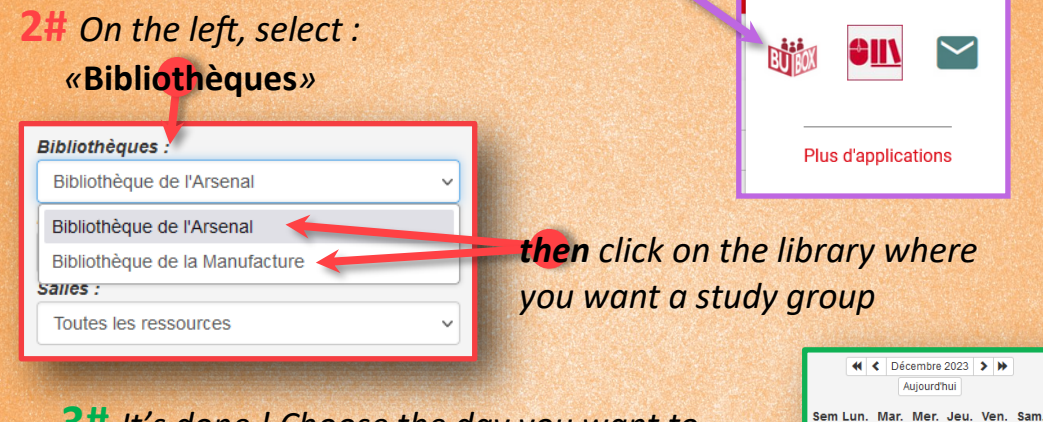

**3#** It's done ! Choose the day you want to book the room on the calendar,

| Heure         | А       | в            | С            | D       | Е     |
|---------------|---------|--------------|--------------|---------|-------|
|               | 2 - 3 🙁 | 3-6 22<br>\$ | 3-6 22<br>5- | 1 - 2 🞎 | 3-6 🞎 |
| 08:00 - 08:30 |         |              |              |         |       |
| 08:30 - 09:00 |         |              |              |         |       |
| 09:00 - 09:30 |         |              |              |         |       |
| 09:30 - 10:00 |         |              |              |         |       |
| 10:00 - 10:30 |         |              |              |         |       |
| 10:30 - 11:00 |         |              | DUP. P.      |         |       |
| 11:00 - 11:30 |         |              | 09:30 à      |         | 1     |
| 11:30 - 12:00 | +       | +            | 12:30        | +       | +     |
| 12:00 - 12:30 | +       | +            |              | +       | +     |
| 12:30 - 13:00 | +       | +            | +            | +       | +     |
| 13:00 - 13:30 | +       | +            | +            | +       | +     |
| 13:30 - 14:00 | +       | +            | +            | +       | +     |

**then** the time slot by clicking on **+** one « **+** » = 30 minutes free

52

2

16 23

You can book **9 hours over a rolling** period of **21 days** 

Make sure you choose a room that matches the size of your group.

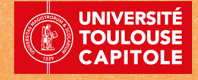